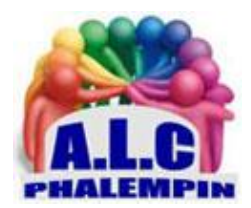

# Partagez des fichiers sans fil avec d'autres appareils

#### Jean Marie Herbaux

#### Table des matières

| 1. | Activez le partage de proximité                            | . 2 |
|----|------------------------------------------------------------|-----|
| 2. | Connectez vos appareils                                    | . 2 |
| 3. | Activez la fonction sur l'autre PC et commencez à partager | . 2 |
| 4. | Partagez et répondez dans le temps imparti                 | . 2 |
| 5. | Partagez des images, mais également des liens Internet     | . 3 |

#### Préambule

Si vous cherchez une méthode simple et rapide pour partager des documents, des images ou des liens Internet entre vos ordinateurs à la maison sans configuration réseau complexe, une fonction très pratique est disponible sous Windows 10 pour ce faire. Voici comment procéder.

Les utilisateurs d'ordinateurs Apple et d'iPhone connaissent bien la fonction AirDrop qui permet d'échanger, sans fil, des éléments entre deux appareils compatibles. Mais sous Windows 10, c'est encore compliqué. Quoique moins maintenant en attendant tout de même une fonction plus universelle qui implique également les smartphones. Car la fonction *Nearby Share* ou « **Partage de proximité** » du système d'exploitation de Microsoft est aujourd'hui limitée aux seuls ordinateurs sous Windows. Pour échanger avec un smartphone, il faut passer par une autre solution : la synchronisation de l'appareil mobile depuis les paramètres via le menu *Votre Téléphone*.

Voici donc comment procéder pour envoyer des documents, mais aussi des images et des liens Internet vers un autre ordinateur, en direct, sans avoir à passer par un réseau domestique mais en utilisant une liaison *Bluetooth*.. Cette astuce est très pratique pour un échange ponctuel qu'il soit pour une raison personnelle ou professionnelle.

## 1. Activez le partage de proximité

La première chose à faire pour pouvoir échanger des documents entre deux machines est d'activer la fonction correspondante. Il faut réaliser l'opération sur les deux ordinateurs. Pour cela, vous pouvez passer par le menu du système en utilisant la combinaison de touches [Win + I]. Rendez-vous dans le menu *Système*. Dans la colonne de gauche, cliquez sur la rubrique *Expériences partagées*. Dans la partie droite de la fenêtre, vous devez voir toutes les options relatives à cette fonctionnalité. Si ce n'est pas déjà fait, activez l'option dans la section Partage de proximité . Toujours dans cette partie de la fenêtre, vous pouvez décider de partager ou de recevoir du contenu depuis tous les appareils situés à proximité qu'ils vous appartiennent ou pas, ou seulement depuis vos appareils. Si vous comptez échanger avec une personne de manière ponctuelle, optez pour la première option sinon pour la deuxième.

#### 2. Connectez vos appareils

Toujours dans les paramètres de Windows 10 dans la section *Expériences partagées*, vous pouvez décider d'enregistrer vos fichiers reçus au sein d'un emplacement spécifique. Par défaut, le dossier choisi par le système est *Téléchargements*. Cliquez sur le bouton *Modifier pour changer cela*. Ensuite, dans la fenêtre de l'Explorateur de fichiers qui s'ouvre, sélectionnez le répertoire où vous souhaitez sauvegarder les documents reçus depuis un autre ordinateur. Il est intéressant de le distinguer du dossier prévu par défaut afin de retrouver rapidement et facilement les éléments échangés. Créez, par exemple, un nouveau dossier qui sera dédié à la réception. Terminez l'opération de modification en cliquant sur le bouton *Sélectionner un dossier*. La fonction Partage de proximité peut également être activée depuis le Centre des notifications. Rappelons que celui-ci se situe tout en bas à droite de l'écran principal de votre ordinateur. Ouvrez-le en cliquant sur le symbole de notification. Si nécessaire, cliquez sur le lien *Développer* pour voir toutes les fonctions.

## 3. Activez la fonction sur l'autre PC et commencez à partager

La fonction est maintenant activée sur l'un des ordinateurs et il faut réaliser la même opération sur l'autre machine pour qu'elles puissent communiquer entre elles. Répétez simplement les précédentes étapes pour ce faire. Une fois que les deux appareils sont prêts, il est possible d'échanger des documents. La méthode la plus simple et, disons-le, la plus universelle est de passer par l'Explorateur de fichiers de Windows. Ouvrez-le et rendez-vous dans le répertoire du fichier que vous souhaitez envoyer. Attention, *il est impossible de partager un dossier complet*. Il faut répéter l'opération pour chaque fichier d'un même répertoire, le cas échéant. Cliquez à l'aide du bouton droit de la souris sur le document à partager. Dans le menu contextuel qui s'affiche ensuite, sélectionnez la fonction *Partager* qui est précédée d'une petite icône symbolisant une flèche vers la droite. Immédiatement après une petite fenêtre s'ouvre en surimpression. Le système scanne alors les différents appareils qui se trouvent à proximité.

## 4. Partagez et répondez dans le temps imparti

Pour envoyer le document vers l'ordinateur affiché dans la fenêtre, cliquez simplement sur sa vignette. Immédiatement, une notification s'affiche sur votre ordinateur. Une autre est affichée également sur l'ordinateur cible qui doit recevoir le fichier. Répondez assez rapidement, car sinon, pour des raisons de sécurité, le partage s'arrête automatiquement après *30 secondes environ*. Dans le temps imparti, vous pouvez simplement *enregistrer* le document sur le disque dur du PC cible, *refuser* la réception du fichier ou enfin le *sauvegarder et l'ouvrir immédiatement après son enregistrement* évitant ainsi d'avoir à se rendre dans le dossier le contenant et de devoir double-cliquer dessus. Cliquez sur l'option que vous souhaitez mettre en œuvre selon vos besoins. Prévoyez une distance maximale de *10 mètres* entre les deux appareils. En effet, la liaison étant *Bluetooth*, elle a une portée limitée.

#### 5. Partagez des images, mais également des liens Internet

Outre l'Explorateur de fichiers de Windows, sachez qu'il est également possible de partager des images directement depuis l'application *Photos* de Microsoft. Pour ce faire, visionnez une image dans l'application, a priori, en double-cliquant simplement dessus si Photos est bien votre application de visualisation d'images par défaut. Suivez le même principe que précédemment. Dans l'interface, cliquez sur le bouton *Partager* et sélectionnez ensuite l'appareil vers lequel vous souhaitez envoyer l'image.

Le navigateur Internet *Microsoft Edge intègre* également une fonction de partage de liens. Une fois sur la page que vous aimeriez partager, cliquez sur les trois petits points en haut à droite de l'interface. Dans les options, cliquez sur la fonction *Partager* toujours avec la même icône. Comme précédemment, la fenêtre en surimpression vous indique les machines situées à proximité prêtes à recevoir le lien. Une notification apparaît sur l'ordinateur cible qu'il suffit d'accepter pour que le navigateur Edge se lance automatiquement et affiche la page demandée.